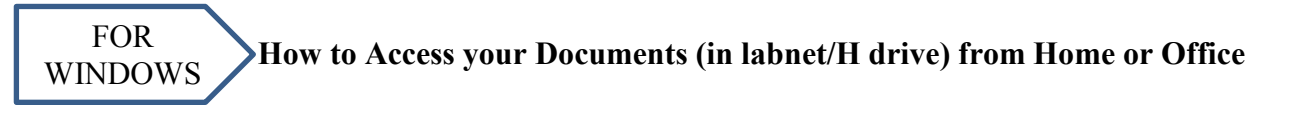

- 1. Download WinSCP from The Commons homepage <u>http://thecommons.mun.ca</u> H Windows – WinSCP By clicking this button 2. If WinSCP does not automatically open, double-click the WinSCP icon on your desktop and follow these steps. Fill-in/select the following information: Login - WinSCP New Site File protocol SFTP File Protocol: SFTP Host name 22 Host name: ganymede.pcglabs.mun.ca User name Port: 22 Save 🔻 Advanced... 💌 Username: your Labnet username (e.g. jsmith) Password: leave blank **Click SAVE** Tools 🔻 Manage 🔻 Help 8 X ave session as site Click Login mple)@ganymede.pcglabs.mun.ca Eolder Click OK <none: Save password (not recor Create desktop shortcut OK Cancel Help
  - a. If "WARNING: the server's host key was not found..." appears, CLICK YES
  - b. ENTER LABNET PASSWORD and CLICK OK
- 2. A screen similar to the following will appear. The files shown on the right (blue square) are on your labnet account (i.e. Ganymede H drive) and the files on the left (orange square) display the files on the machine you are currently into.

| Math - h45gls@g                                                                                                    | anymede.pcglabs.mun.ca - WinSCP    |                                                    |                                                                                                    |                                                              |                                                                                                    |                              | x c                                                      |  |  |
|----------------------------------------------------------------------------------------------------|------------------------------------|----------------------------------------------------|----------------------------------------------------------------------------------------------------|--------------------------------------------------------------|----------------------------------------------------------------------------------------------------|------------------------------|----------------------------------------------------------|--|--|
| Local Mark Files                                                                                                    | Commands Session Options Remot     | e Help                                             |                                                                                                    |                                                              |                                                                                                    |                              |                                                          |  |  |
| 🕀 🔐 😂 Synchr                                                                                                    | onize 🔚 🧬 💽 1 🛞 🗇 Qu               | rue • Transfer Settings Default • 1                | 💣 New Session 🗬 💣 🐂 🍋 🚝 Sites - 🛛 🔗 -                                                                        |                                                              |                                                                                                    |                              |                                                          |  |  |
| Execute Touch T                                                                                                    | ar/GZip UnTar/GZip Grep File Compa | re Print 🗗 (8) 122 21 21 21 21 01 01 01            | AL AL                                                                                                    |                                                              |                                                                                                    |                              |                                                          |  |  |
| H45gls@ganyme                                                                                                    | ede.pcglabs.mun.ca 💕 New Session   |                                                    |                                                                                                    |                                                              |                                                                                                    |                              |                                                          |  |  |
| My documents                                                                                                    | • 🖀 💟   🗢 • 🔶 • 💽 🕻                | a a 2 %                                            | 🔒 My Pictures 🔹 🥶 😨 🛛 🐗 🔹 🗠                                                                                  | 💼 😰 🏠 🌮 🦬 Find Files 🥱                                       | 9                                                                                                    |                              |                                                          |  |  |
| In the latence of the latence of the |                                    |                                                    | Line Developed and I Tot Sale M. J. D. Prov                                                                  | 158 Developed SE   D2 Edit St all De Prometies   🕮 🕞 1 🗐 🖂 🞯 |                                                                                                    |                              |                                                          |  |  |
| C:\Users\admin\Doc                                                                                                    | uments\Math                        |                                                    | /users/labnet3/stb/M>gls/My Documents/My Pictures                                                            |                                                              |                                                                                                    |                              |                                                          |  |  |
| Name                                                                                                    | Size Type                          | Changed                                            | Name                                                                                                    | Size                                                         | Changed                                                                                                    | Rights                       | Owner                                                    |  |  |
| <b>*</b> 0                                                                                                    | Parent directory                   | 4/15/2016 12:41:30 PM                              | di -<br>in Scant, EBN<br>j SteCr(LEBN<br>Smark Pictures ink<br>E Phone, PG<br>S(3)Step al<br>g) Destrops ini | 1 K3<br>26 K3<br>46,124 K3<br>1 K3                           | 4/13/2016 5:27:36 PM<br>6/6/2011 8:14:44 AM<br>7/14/2016 9:14:15 AM<br>9/17/2009 1:55:29 PM<br>7/13/2019 1:25:29 PM<br>7/13/2019 1:25:29 PM<br>10/20/2014 2:03:41 PM | PWX<br>PWX<br>PW<br>PW<br>PW | h45gls<br>h45gls<br>h45gls<br>h45gls<br>h45gls<br>h45gls |  |  |
|                                                                                                    | Current                            | Computer                                           |                                                                                                    | LABNET                                                       | 7                                                                                                    |                              |                                                          |  |  |
|                                                                                                    |                                    |                                                    | 21                                                                                                    |                                                              |                                                                                                    |                              |                                                          |  |  |
| 🛃 F2 Rename 📝                                                                                                    | F4 Edit 🙀 F5 Upload 🎲 F6 Upload an | d Delete 📸 F7 Create Directory 💥 F8 Delete 🔐 F9 Pr | operties 🔀 F10 Quit                                                                                          |                                                              | 🔒 SETP-                                                                                                    | 3 🦏                          | 0:37:26                                                  |  |  |

3. On the Labnet side make sure you are in the My Documents folder. If not, double-click My Documents.

4. Click the file you want and press the **F5** key (or **click/drag/drop** the file you want from LABNET to the computer you are logged into or vice versa). Using **F5** will display a dialog box similar to the following.

| Download file 'Query. JPG' to local directory: |    |        |        |
|------------------------------------------------|----|--------|--------|
| C:\Users\admin\Documents\LEE\*,*               |    | •      | Browse |
| Transfer settings<br>Transfer type: Binary     |    |        |        |
| Transfer in background (add to transfer queue) |    |        |        |
| Transfer settings                              | ОК | Cancel | Help   |

**BROWSE** to where you want to place the file and click COPY.

5. When you are finished transferring files, click **COMMANDS** on the **WinSCP** menu bar and **QUIT** (or press the **F10** key).

Any problems, please feel free to call the Commons – Computing Support Desk at 864-6159